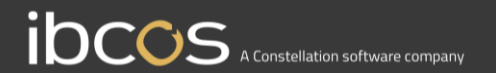

# **Gold Parts Marketplace**

# Buyer's User Guide

Version 1.0 Date – October 2022

## Table of Contents

| Marketplace Transaction Process                            | 3   |
|------------------------------------------------------------|-----|
| Setup for Buying Marketplace Parts                         | 5   |
| Searching & Browsing Marketplace Listings                  | 7   |
| Adding Parts to a Basket                                   | 7   |
| Adding Suggested Stock Order Parts to a Basket             | 9   |
| Ordering Marketplace Parts for Customer Backorders in Gold | .11 |
| Parts Advice & Workshop Job Backorders                     | .12 |
| Managing Marketplace Purchases                             | .15 |
| Purchases Page                                             | .15 |
| Purchase Statuses                                          | .16 |
| Cancelling an Order                                        | .16 |
| Generating a Purchase Order                                | .17 |
| Order Completion                                           | .18 |
| Email Notifications                                        | .18 |

## **1. Marketplace Transaction Process**

A marketplace transaction begins with a buyer sending a request for parts from the marketplace. A request is sent either from within a Gold advice note or workshop job; or from the Gold Portal Order Parts page which facilitates bulk purchase orders and the processing of Gold suggested stock orders through the marketplace.

This transaction then shows on the buyer's Gold Portal Purchase page, where its progress can be tracked, or it can be cancelled.

The seller then receives this request to their Sales page. From here they either need to accept or reject the request for parts.

If they accept, the buyer can then automatically generate a purchase order with a button on their Gold Portal Purchases Page.

Finally, with a PO number generated, the seller can automatically generate an advice note from their Gold Portal Sales page.

Goods and invoice can then be dispatched and received with existing Gold processes.

Emails to both the buyer and seller, using the email address provided under the depot information section of their marketplace profile pages, will be sent to both parties at each stage of the process.

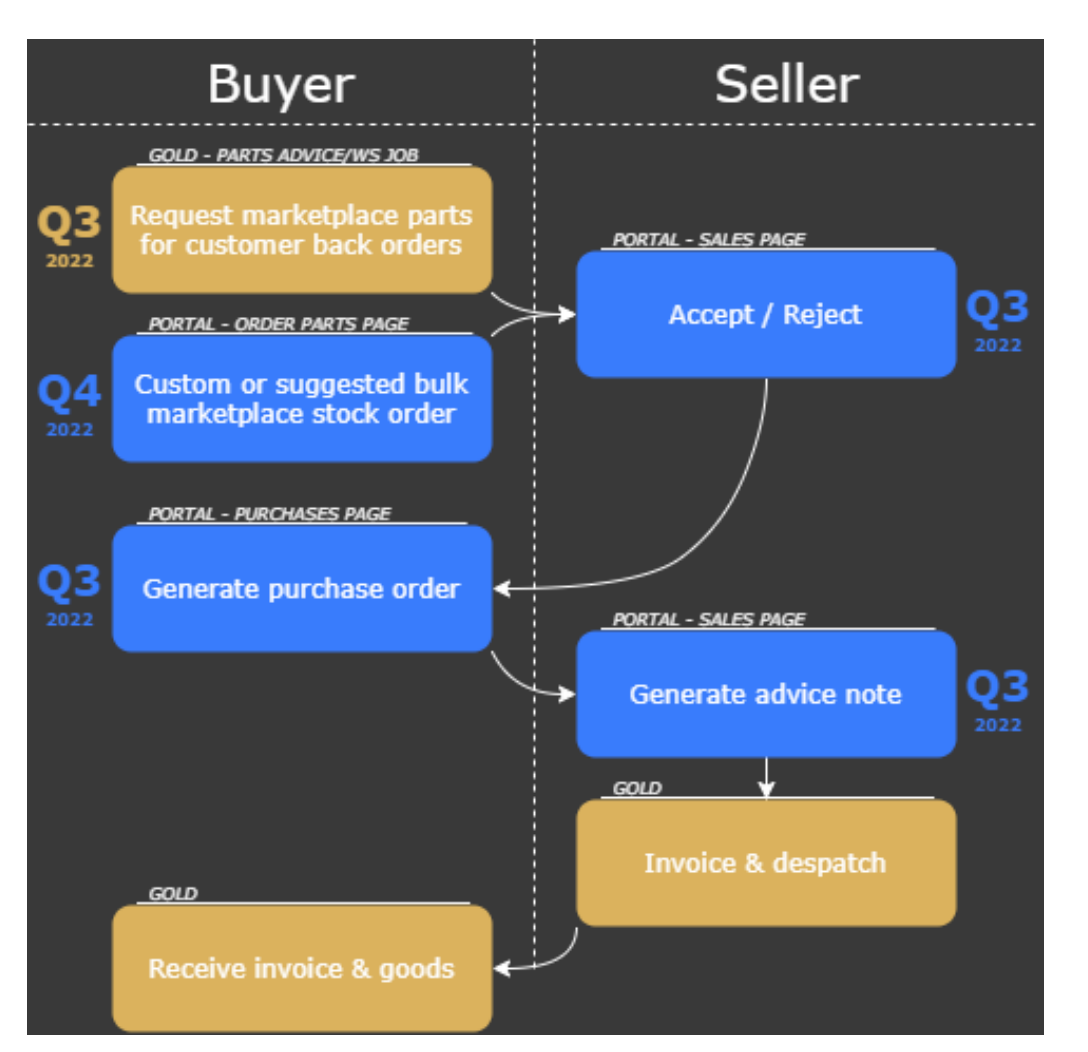

# Section 1

# Setup for Buying Marketplace Parts

Arketplace Profile

## 2. Order Type Setup

Navigate to your Marketplace Profile page on your Gold Portal.

Marketplace Order Type

2 Select an order type to use for marketplace-generated purchase orders. Any purchase orders generated through marketplace will use this order type. If none is selected, the order type "??" will be shown on purchase orders.

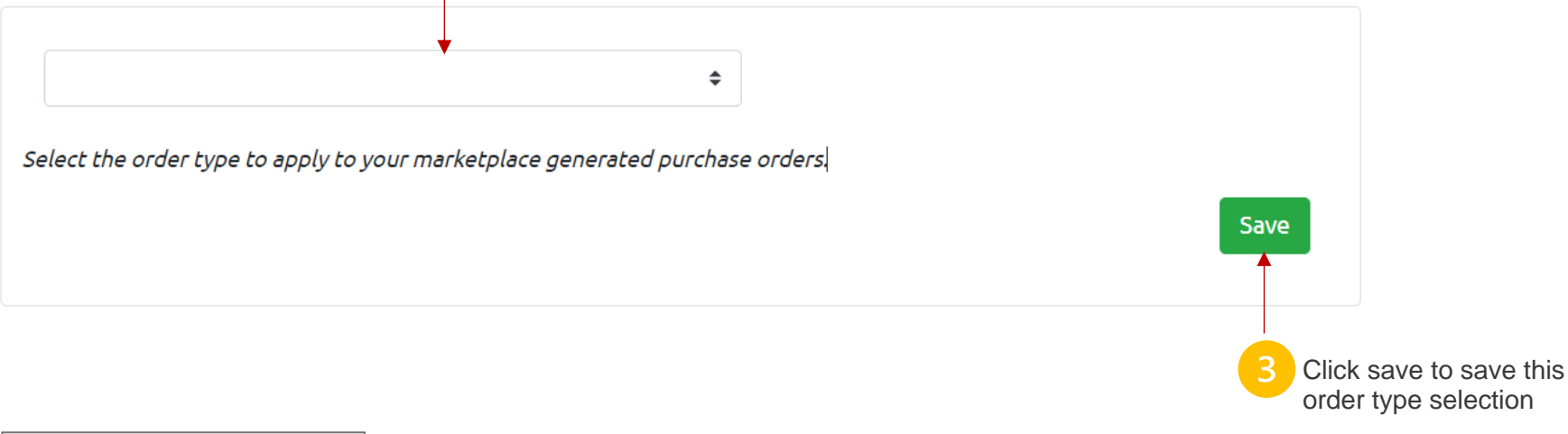

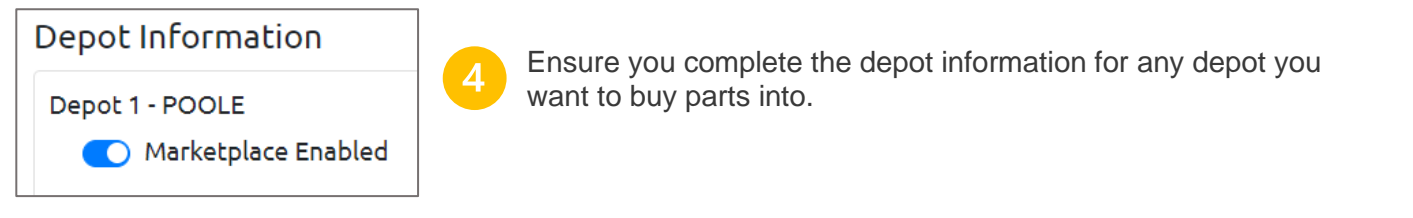

# Section 2 Ordering Parts

## 3. Ordering Parts from Marketplace Listings

### 3.1. Searching & Browsing Listings

| Navigate to the<br>Order Parts page on | O        | Marketplace           | Suggested Stock C | Order Parts  | Search    | Search Results  |          |             |                    |                |
|----------------------------------------|----------|-----------------------|-------------------|--------------|-----------|-----------------|----------|-------------|--------------------|----------------|
| vour Gold Portal to                    | بر       | 📜 Order Parts (beta)  | h 4               | No. Colored  |           | Basket Quantity | Part No. | Description | Qty on Marketplace | Price Range*   |
| search, browse and order               | <b>ئ</b> | ➡ Purchases (beta)    | Part No. :        | Not Selected |           |                 |          | No Recor    | ds Found           | *excluding VAT |
| parts from the marketplace.            |          | ➡) Sales (beta)       |                   |              |           |                 |          |             |                    |                |
|                                        |          | 📝 Listings Manager    |                   |              |           |                 |          |             |                    |                |
|                                        |          | 💄 Marketplace Profile |                   |              |           |                 |          |             |                    |                |
|                                        |          | 🗙 Prefix Mappings     | Buying Depot:     | 1 - POOLE    | \$        |                 |          |             |                    |                |
|                                        |          |                       | Basket - POO      | LE (0)       |           |                 |          |             |                    |                |
|                                        |          |                       |                   |              | Clear All |                 |          |             |                    |                |

Click on the Parts Search tab to search through marketplace listings. To search, first select a manufacturer from the searchable dropdown list, this will then display the prefix(es) you have mapped to the manufacturer. Then enter at least one character from the part no. suffix and click Search.

The results will show the part number, description, quantity, and price range available on the marketplace. Any parts with a prefix of 'XX' either do not exist in your Gold part records, or exist under more than one prefix for the selected manufacturer in your system.

| Suggested Stock Or | der Parts Search |                 | Search Results for Ca | ise - 12 (7) |             | •                  |               |
|--------------------|------------------|-----------------|-----------------------|--------------|-------------|--------------------|---------------|
|                    |                  |                 | Basket Quantity       | Part No.     | Description | Qty on Marketplace | Price Range*  |
| Manufacturer:      | Case             |                 | 0                     | CA-126547    | NUT         | 2                  | €0.30 - €0.30 |
| Part No. :         | CA/KN - 12       |                 | 0                     | CA-126538    | BOLT        | 2                  | €0.85 - €0.85 |
|                    |                  | Search <b>Q</b> | 0                     | ??-12345     |             | 1000               | £1.10 - £1.10 |
|                    |                  |                 | 0                     | CA-1277      | COMPOUND    | 13                 | €5.89 - €5.89 |

## 3.1. Adding Parts to a Basket

| Basket Quantity | Part No.  | Description |  |
|-----------------|-----------|-------------|--|
| 2               | CA-126538 | BOLT        |  |

To add a part from the search results to your basket, enter a quantity into the Basket Quantity field and click the plus icon.

| Suggested Stock | Order Parts Sear | ch             |                 |                   |                |
|-----------------|------------------|----------------|-----------------|-------------------|----------------|
| Manufacturer:   | Not Selected     |                |                 |                   |                |
| Part No. :      | KA - AC          |                |                 |                   |                |
|                 |                  |                | Search <b>Q</b> |                   |                |
| Buying Depot:   | 1 - ShNm_1       |                | \$              |                   |                |
| Basket - ShN    | lm_1 (4)         |                |                 | 2                 | Each<br>bask   |
|                 | Pro              | oceed to Order | Clear All       |                   |                |
| CA-126547       | NUT              | 4              | ×               |                   | Part           |
| CA-126538       | BOLT             | 2              | x               | 3                 | lines          |
| CA-12693        | FILTER OIL       | 1              | x<br>x          | Any lin<br>do not | es wi<br>exist |

Each of your depots has a separate basket. You can switch between depot baskets with the Buying Depot dropdown option.

Parts you add to the basket will appear here. You can alter the quantity, delete lines, clear the basket or proceed to configure your order from here.

Any lines with a warning icon either do not have a mapped prefix for the manufacturer, or do not exist as part records in your Gold system. These issues will need to be rectified before you can order these lines.

## 3.2. Adding Suggested Stock Order Parts to a Basket

| Suggested Stock Order Parts Search |          | Su              | Suggested Stock Orders (1 - ShNm_1) |        |                                      |                                  |                               |                     |             |        |
|------------------------------------|----------|-----------------|-------------------------------------|--------|--------------------------------------|----------------------------------|-------------------------------|---------------------|-------------|--------|
|                                    | .k order |                 |                                     | ser ↑↓ | $\textbf{Depot} \uparrow \downarrow$ | Order Type $\uparrow \downarrow$ | Sequence $\uparrow\downarrow$ | Created Date        | Parts Count | Action |
| From:                              | From     | <b></b>         | SS                                  | ;      | 1                                    | Main Order                       | Part Number                   | 29/09/2022 06:33:59 | 18          | Review |
| То:                                | То       |                 | SS                                  | ;      | 1                                    | Main Order                       | Part Number                   | 29/09/2022 06:40:40 | 18          | Review |
|                                    |          | Search <b>Q</b> | SS                                  | ;      | 1                                    | Main Order                       | Part Number                   | 29/09/2022 06:41:27 | 18          | Review |
|                                    |          |                 | SS                                  | ;      | 1                                    | Over Stock Report                | Product Group                 | 29/09/2022 06:47:29 | 36          | Review |
| uying Depot:                       | 1 - ShN  | lm_1 🗘          | ⇒ ss                                | ;      | 1                                    | Main Order                       | Product Group                 | 29/09/2022 06:50:15 | 90          | Review |

The Suggested Stock Order tab shows all the suggested orders generated through Gold for the current selected depot. You can filter the list with the date fields.

To view the lines on a suggested order, click the Review button.

|                                                                | Suggested Stock C | Orders (1 - ShNm_1) |                 |             |                    |                 |
|----------------------------------------------------------------|-------------------|---------------------|-----------------|-------------|--------------------|-----------------|
| Clicking the Review button                                     |                   |                     |                 |             | 😭 Add All          | Back to reports |
| display the lines within, their                                | Basket Quantity   | Suggested Quantity  | Part No.        | Description | Qty on Marketplace | Price Range*    |
| suggested quantity, and their availability on the marketplace. | 0                 | 55                  | 🛕 CA-01034157-L | FILTER      | 0                  |                 |
|                                                                | 0                 | 5                   | CA-010998745    | SPRING      | 1719               | £4.66 - £4.66   |
| To add individual lines to your                                | 0                 | 5                   | CA-025689R05    | SPRING      | 106                | £0.55 - £0.55   |
| the green plus icon.                                           | 0                 | 2                   | CA-050397       | FILTER OIL  | 62                 | £22.30 - £22.30 |

To add all lines from your suggested order to the basket, click the 'Add All' button. This will show you a summary of the number of items added to the basket, and the number of items not added due to either not having a mapped prefix, not having a Gold part record, or not being for sale on the marketplace.

#### Suggested Stock Order Warnings

|                           | Lines | Total Quantity |
|---------------------------|-------|----------------|
| Parts:                    | 90    | 1578           |
| Prefix not mapped:        | 43    | 612            |
| Not found on Marketplace: | 27    | 510            |

**Note:** Parts without prefix mappings or Gold part records will not be added to the basket. Quantities will be capped at the quantity available on marketplace with your chosen order configuration. Do you wish to continue?

🖸 Continue

Cancel

## 3.3. Configuring & Sending a Marketplace Order

Click the Proceed to Order button to configure your marketplace order for the active basket.

Here you will have three options:

Fulfil order by: Single seller/Lowest price.

Selecting single seller will fulfil as many items as possible from your basket from one single marketplace seller. This may leave some items behind in your basket, which you can source from another seller by configuring a separate order from a different seller.

Selecting lowest price will find the lowest price for every line in the basket, regardless of how many sellers they come from.

#### Partially fulfil lines? Yes/No.

|                             | Lines         | Total Quantity |   |
|-----------------------------|---------------|----------------|---|
| Parts:<br>Missing prefixes: | 4             | 15             |   |
| Missing part records:       | 1             | 8              |   |
| ulfill order by:            | Single Seller |                | + |
| artially fulfill lines?:    | Yes           | 4              | + |
| urrency:                    | Αηγ           |                | + |

Selecting Yes will order part lines even where the quantity available is less than the basket quantity. Any remaining quantity not ordered will remain in your basket to be potentially fulfilled by another seller when configuring a new order.

Selecting No will only fulfil lines where the entire quantity can be ordered. If the entire line cannot be fulfilled, then the whole quantity of a line will be left in the basket.

#### Currency: Any/GBP/EUR

Selecting any will source parts, either from a single seller or for the lowest price, regardless of the currency they are being sold in.

Selecting a specific currency will only fulfil your order with listings which are advertised in your selected currency.

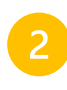

When you click Continue on an order configuration, the marketplace will find the most efficient way to fulfil your basket based on the options you selected.

The next screen will show you the parts being ordered from different sellers in dropdown lists, and will show you any parts which could not be ordered and will remain in the basket.

Warning icons will show for any parts where the listing price is greater than your dealer net cost.

#### Marketplace Stock Order

Step 2 of 2

Full lines available: 2/4 | Items available: 5/15 | Configured by: Single Seller / Partial Lines Allowed

| <ul> <li>Seller Number: 1 - 3 lines / 5 items will be requested</li> </ul> |                                     |        |             |             |   |  |
|----------------------------------------------------------------------------|-------------------------------------|--------|-------------|-------------|---|--|
| Part Number                                                                | Quantity                            | Price  | Total Price | Description |   |  |
| CA-126547                                                                  | 2                                   | €0.30  | €0.60       | NUT         | × |  |
| CA-126538                                                                  | 2                                   | €0.85  | €1.70       | BOLT        | × |  |
| CA-12693                                                                   | 1                                   | €17.49 | €17.49      | FILTER OIL  | X |  |
|                                                                            |                                     |        |             |             |   |  |
| V Unavailable - 2                                                          | 2 lines / 10 items will not be requ | Jested |             |             |   |  |

| Part Number | Quantity | Description | Issue                                             |
|-------------|----------|-------------|---------------------------------------------------|
| CA-126547   | 4        | NUT         | Unable to fulfill lines with chosen configuration |
| ??-AC495813 | 8        |             | This part does not exist in Gold                  |

#### Order Complete

Successfully requested 3 lines / 5 items from 1 seller locations. View your orders on your Purchases page.

| $\sim$ | Parts requested (3 lines / 5 items) |
|--------|-------------------------------------|
|        |                                     |

| NUT<br>BOLT<br>FILTER OIL |                                       | 2<br>2<br>1                                      | €0.30<br>€0.85                                                                         | €0.60<br>€1.70                                                                                                    | 1                                                                                                    |
|---------------------------|---------------------------------------|--------------------------------------------------|----------------------------------------------------------------------------------------|----------------------------------------------------------------------------------------------------|----------------------------------------------------------------------------------------------------|
| BOLT<br>FILTER OIL        |                                       | 2                                                | €0.85<br>€17.49                                                                        | €1.70                                                                                                    | 1                                                                                                    |
| FILTER OIL                |                                       | 1                                                | €17.49                                                                                 | £17.49                                                                                                    |                                                                                                    |
|                           |                                       |                                                  | CITAD                                                                                  | €17.45                                                                                                    | 1                                                                                                    |
| <b>ested</b> (2 lines /   | 10 items)                             |                                                  |                                                                                        | Co                                                                                                    | onfigure New Orde                                                                                                    |
| Quantity                  | Description                           | Issue                                            |                                                                                        |                                                                                                    |                                                                                                    |
| 4                         | NUT                                   | Unable to                                        | fulfil order with selected con                                                         | figuration                                                                                                    |                                                                                                    |
| 8                         |                                       | This part of                                     | does not exist in Gold                                                                 |                                                                                                    |                                                                                                    |
|                           | sted (2 lines /<br>Quantity<br>4<br>8 | Quantity     Description       4     NUT       8 | Quantity     Description     Issue       4     NUT     Unable to       8     This part | Sted (2 lines / 10 items)       Quantity     Description     Issue       4     NUT     Unable to fulfil order with selected con       8     This part does not exist in Gold | Sted (2 lines / 10 items)     Comparison       Quantity     Description     Issue       4     NUT     Unable to fulfil order with selected configuration       8     This part does not exist in Gold |

Clicking the Order Parts button will send requests to the seller(s) your order was configured by. Parts which were not ordered are shown, and you can try to order them by configuring a new order.

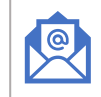

Close

The email address for the buying depot on your marketplace profile will receive an email confirming that your request has been sent.

The seller's depot will receive an email notification about your order, and it will be up to them to accept or reject the request.

Order Parts

## 3.4 Ordering for Customer Backorders in Gold

When a part line on an advice note or workshop job has a quantity on order, Gold displays the options shown in the screenshot.

There is now a new Marketplace option which can be selected to view available listings for this part number.

Here, you will see all of the marketplace listings available for the part. Each line represents a different selling depot with its own description, quantity available, and price. The selling currency is shown in the info box, along with the quantity you are ordering and the total price based on the selected listing.

Press F3 to view the selected listing's delivery terms.

Press F2 to select & add the part to the order line.

|   | een Municipal Go                               | olf Club                                                                     | Inv                              | **0105 -                                      |
|---|------------------------------------------------|------------------------------------------------------------------------------|----------------------------------|-----------------------------------------------|
| 7 | Pack Qty:<br>Select:<br>4-S E<br>99 0.00<br>39 | 1<br>— Select Op<br>Order Supp<br>Add to Exi<br>Sell<br>Marketplac<br>Reject | otion<br>olier<br>st PO<br>ce 67 | pe:NORMAL<br>002<br>000 Class Coo<br>Pick No: |
|   | QoH                                            | Free                                                                         | WIP                              | OnOrd Sale                                    |
|   | 4                                              | 4                                                                            | 4                                | 0                                             |
|   | 4                                              | 4                                                                            | 4                                | 0                                             |
|   | No. **0105 - Pai<br>                           | rt Line - Ir<br>SKET                                                         | serting li                       | ne 1 of 1 —<br>Sts:                           |
|   | Disc% 0.00 Sol                                 | Ld:                                                                          | 0 Ordered                        | : 1                                           |

| GO      | 1102   | Aberdeen  | Municipal | Golf   | Club       | Inv  | **010    | 5 -   | Nеw       |
|---------|--------|-----------|-----------|--------|------------|------|----------|-------|-----------|
|         |        | · · ·     | ——— Mar   | ketpla | ace Listin | gs — |          |       |           |
| Part Nu | umber  |           | Seller De | scrip  | tion       |      | Quantity | Price | (exc VAT) |
| JD-0277 | 7454   |           | GASKET    |        |            |      | 9        |       | 6.24      |
| JD-0277 | 7454   |           | GASKET    |        |            |      | 1010     |       | 8.51      |
| JD-0277 | 7454   |           | GASKET    |        |            |      | 11       |       | 8.51      |
| JD-0277 | 7454   |           | GASKET    |        |            |      | 1009     |       | 8.51      |
| JD-0277 | 7454   |           | GASKET    |        |            |      | 1010     |       | 8.51      |
| JD-0277 | 7454   |           | GASKET    |        |            |      | 1000     |       | 8.51      |
| JD-0277 | 7454   |           | GASKET    |        |            |      | 11       |       | 8.51      |
| <       |        |           |           |        |            |      |          |       | >         |
| Require | ed:    | 1         |           |        | Currency   | : EU | R        |       |           |
| Total F | Price: | 6.2       | 24        |        |            |      |          |       |           |
| 2 Selec | st  F3 | Terms  F4 |           | F5 Re  | fresh F6   |      | F7       | Fi    | 8         |

The depot you are signed in to is where the part will be delivered to.

The delivery address will be taken from your marketplace depot profile, configured on the Gold Portal. Using F3 to view delivery terms will display the seller's delivery terms on the screen. This is designed to allow you to foresee postage & packaging costs.

Press F9 to close the delivery terms.

| Stock | Enquiry  | / P.O.S. | Cmp.           | . 47/1 ShNm_ <sup>-</sup>  | 1   |        | ROI | company | GG   |
|-------|----------|----------|----------------|----------------------------|-----|--------|-----|---------|------|
| GO    | 1102     | Aberdeen | Municipal Golf | f Club                     | Inv | **0105 |     | New     |      |
|       |          |          | ———— Deliv     | /ery Term <mark>s</mark> — |     |        |     |         |      |
| TEST  |          |          |                |                            |     |        |     |         |      |
|       |          |          |                |                            |     |        |     |         |      |
|       |          |          |                |                            |     |        |     |         |      |
|       |          |          |                |                            |     |        |     |         |      |
|       |          |          |                |                            |     |        |     |         |      |
|       |          |          |                |                            |     |        |     |         | V    |
| L<    |          |          |                |                            |     |        |     |         | ->-/ |
| Requi | ired:    | 1        |                | Currency:                  | GBP |        |     |         |      |
| Total | l Price: | 8.5      | 51             |                            |     |        |     |         |      |
| Г     | 150      | 1.5      |                |                            | 1.5 |        |     |         |      |
| F2    | F3       |          | <b>∔</b>  F5   | F6                         | 11  | /      | +8  | 3       |      |

Using F2 to select the part will allocate it as the On Order part line from your advice note or workshop job. You will be asked to confirm yes/no when you select a marketplace listing.

This will reserve the part for you, but will not sent the request to the seller yet. The seller will receive your order when you *save* your advice note or workshop job. Saving the document in Gold causes the seller to be notified of your order. Once saved, your order can be viewed on your Purchases page on the Gold Portal.

Buy 1 Part: JD-0277454 for 8.51 from Marketplace? Yes

Part reserved successfully. Save [advice/job] to send request and view status on Purchases page.

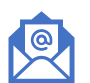

The email address for the buying depot on your marketplace profile will receive an email confirming that your request has been sent.

The seller's depot will receive an email notification about your order.

# Section 3 Managing Orders

## 4. Tracking & Managing Orders

### 4.1. Purchases Page

The Purchases page on your Gold portal shows all parts orders you have made through marketplace. Use the filters to determine which of your marketplace orders show on the screen. To view a recently placed order, change the status view to "All Statuses" or "Awaiting Seller Acceptance".

| Marketplace      | Filters  |                         |       | Purchases                                                                      |                                                                                                   |                                                                                                    | C Refresh         |
|------------------|----------|-------------------------|-------|--------------------------------------------------------------------------------|---------------------------------------------------------------------------------------------------|----------------------------------------------------------------------------------------------------|-------------------|
| Corder Parts     | Status:  | Awaiting Seller Accepta | nce 🗢 | 44 × ID-0134157-1                                                              |                                                                                                   |                                                                                                    | A                 |
| Grant Sales      | Seller:  | - All Sellers -         | \$    | FILTER OIL                                                                     |                                                                                                   |                                                                                                    |                   |
| Purchases        | Depot:   | - All Depots -          | \$    | Seller: - Not Yet Visible-<br>Sellers Address: N/A                             | Buying depot: ShNm_1<br>Date Requested: 13/10/2022                                                | Status: Awaiting Seller Acceptance<br>Actioned: 13/10/2022                                                   |                   |
| Listings Manager | From:    | 13/07/2022              | i     |                                                                                | Unit Price: 13.89 Market<br>Marketplace Total: 611.16 Purcha                                      | Marketplace ref #: f16f41<br>Purchase Order #:                                                               | - 1               |
| Prefix Mappings  | To:      | 13/10/2022              | İ     |                                                                                | Ordered: 44                                                                                       | Supplier account #:                                                                                          | Cancel            |
|                  | Sort By: | Oldest Order First      | \$    |                                                                                |                                                                                                   |                                                                                                    | Cuncer            |
|                  |          |                         |       | 1 x JD-0277454<br>GASKET<br>Seller: - Not Yet Visible-<br>Sellers Address: N/A | Buying depot: ShNm_1<br>Date Requested: 13/10/2022<br>Unit Price: 8.51<br>Marketplace Total: 8.51 | Status: Awaiting Seller Acceptance<br>Actioned: 13/10/2022<br>Marketplace ref #: da6445<br>Purchase Order #: |                   |
|                  |          |                         |       | View informatio                                                                | n about your order, includi                                                                       | ng:                                                                                                    | Cancel            |
|                  |          |                         |       | <ul> <li>Selle</li> <li>Buyi</li> <li>deliv</li> </ul>                         | er name and address (visib<br>ing depot (your depot whic<br>verv)                                 | ble after they have accept<br>h made the order, and wi                                                       | ed)<br>Il receive |
|                  |          |                         |       | Date                                                                           | e requested (date the order                                                                       | was placed)                                                                                                  |                   |
|                  |          |                         |       | Unit                                                                           | and total prices for the ord                                                                      | ler                                                                                                    |                   |
|                  |          |                         |       | Qua                                                                            | ntity ordered                                                                                     |                                                                                                    |                   |
|                  |          |                         |       | Stat                                                                           | us (see details overleaf)                                                                         |                                                                                                    |                   |
|                  |          |                         |       | Date                                                                           | e of last action                                                                                  |                                                                                                    |                   |
|                  |          |                         |       | Mar                                                                            | ketolace reference number                                                                         |                                                                                                    |                   |
|                  |          |                         |       |                                                                                | chase order number & supr                                                                         | olier account (displays aft                                                                                  | er vou ha         |
|                  |          |                         |       | aene                                                                           | erated a purchase order)                                                                          | and account (alopidyo an                                                                                     | or you nav        |

## 4.2. Transaction Statuses

The different statuses for your marketplace purchases are as follows:

| Status                             | Description                                                                                                    | Action Required                                                     |
|------------------------------------|----------------------------------------------------------------------------------------------------|---------------------------------------------------------------------|
| 1. Awaiting Seller<br>Acceptance   | Your request for the part(s) has been sent to the seller's Sales page and they have received an email notification. They have the option to accept or reject your request. Neither party's identity is visible at this stage. | Seller needs to accept/reject the request.                          |
| 2. Ready for<br>Purchase Order     | The seller has accepted your request and you have received an email to confirm this. You need to access your Purchases page to generate a purchase order.                                                                     | Buyer needs to generate a purchase order from their Purchases page. |
| 3. Awaiting Seller<br>Advice Note  | You have generated your purchase order and the order number is available for the seller to generate an advice note. They have received an email notification.                                                                 | Seller needs to generate an advice note from their Sales page.      |
| 4. Seller Advice<br>Note Generated | The seller has generated an advice note and will invoice/deliver the goods after this point.                                                                                                    | None.                                                               |
| Cancelled                          | You, the buyer, cancelled the order on your Purchases page.                                                                                                    | None.                                                               |
| Seller Declined                    | The buyer declined your request to supply parts.                                                                                                    | Buyer must source parts from elsewhere.                             |

## 4.3. Cancelling an Order

| 44 x JD-0134157-L<br>FILTER OIL<br>Seller: - Not Yet Visible-<br>Sellers Address: N/A | Buying depot: ShNm_1<br>Date Requested: 13/10/2022<br>Unit Price: 13.89 | Status: Awaiting Seller Acceptance<br>Actioned: 13/10/2022<br>Marketplace ref #: f16f41 | Î      | Click the cancel button on an<br>order on your Purchases page.<br>You will be asked to confirm<br>that you wish to cancel the<br>order. |
|---------------------------------------------------------------------------------------|-------------------------------------------------------------------------|-----------------------------------------------------------------------------------------|--------|----------------------------------------------------------------------------------------------------|
|                                                                                       | Ordered: 44                                                             | Supplier account #:                                                                     | Cancel | The seller will be informed automatically via email.                                                                                    |

## 4.4. Generating a Purchase Order

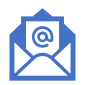

When a seller accepts your order, you will receive an email notification. The email will be sent to the address listing on your buying depot's marketplace profile (configured on the Portal). If the seller rejects your request, you will receive an email advising you to source the parts from elsewhere.

| urchases<br>1 x JD-0277454<br>TEST<br>Seller: Tant's Tractor Co DND UAT - ShNm_1    | Buying depot: POOLE                                                                         | Status: Ready for Purchase Order                                                                                        | C Refresh                                                                         | <ul> <li>On your Purchases page,<br/>ensure you are filtering by one<br/>of the following statuses:</li> <li>All statuses</li> <li>Action required</li> </ul> |
|-------------------------------------------------------------------------------------|---------------------------------------------------------------------------------------------|----------------------------------------------------------------------------------------------------|-----------------------------------------------------------------------------------|----------------------------------------------------------------------------------------------------|
| Sellers Address: <u>GM604FL</u>                                                     | Date Requested: 21/09/2022<br>Unit Price: 135.00<br>Marketplace Total: 135.00<br>Ordered: 1 | Actioned: 21/09/2022<br>Marketplace ref #: 23334a<br>Purchase Order #:<br>Supplier account #:<br>Generate Purchase Orde | r Cancel                                                                          | • Ready for PO<br>Then click the Generate Purchase<br>Order button on the font of the card.                                                                   |
| Select one of your Gold supp<br>Ensure the details on the scre                      | lier accounts to use on the purcl<br>een are correct then click the Ge                      | hase order.<br>enerate Purchase Order button.                                                                           | Generate Purcha<br>Part:<br>Quantity:<br>Buying Depot:<br>Total Price:<br>Seller: | x<br>JD-0277454<br>1<br>1 - POOLE<br>135<br>Tant's Tractor Co DND UAT                                                                                         |
| 3 On your Purchases page, ens                                                       | sure you are filtering by one of th                                                         | ne following statuses:                                                                                                  | Supplier Account:                                                                 | Select a Supplier Account                                                                                                    |
| <ul><li>All statuses</li><li>Action required</li><li>Awaiting advice note</li></ul> |                                                                                             |                                                                                                    | Delivery Address:<br>Delivery & billing addr                                      | GM604FL <u>show more</u><br>ress will be taken from your marketplace profile.                                                                                 |
| The purchase card will now di                                                       | isplay the PO number for the ord                                                            | er, which you can check in Gold.                                                                                        |                                                                                   |                                                                                                    |
|                                                                                     |                                                                                             |                                                                                                    |                                                                                   | Generate Purchase Order                                                                                                    |

## 5.4. Order Completion

Once you have generated your PO, the seller will receive an email advising them to generate their advice note, and send the goods and invoice to you.

Once they have generated their advice note for the sale, you will receive an email notification and the status of your purchase will update to Advice Note Generated. At this point you can expect to receive the goods and invoice, and receive via GRN as normal.

### 5.5. Email Notifications

The table below shows the email notifications received by buyers and sellers at different stages of the transaction process. Emails are sent to the email address on the depot profile of the selling and buying depots in the transaction.

| Action                                                               | Buyer email notification                                              | Seller email notification                                    |
|----------------------------------------------------------------------|-----------------------------------------------------------------------|--------------------------------------------------------------|
| Buyer requests parts for backorder on a parts advice or workshop job | Your parts have been requested                                        | New request received – you need to accept or reject          |
| Seller accepts request for parts                                     | Your request was accepted. Generate a PO.                             |                                                              |
| Buyer generates purchase order                                       |                                                                       | Order number available – you need to generate an advice note |
| Seller generates advice note                                         | Seller has generated advice note, expect to receive goods and invoice |                                                              |
| Buyer cancels                                                        | Order cancelled                                                       | Order cancelled                                              |
| Seller declined                                                      | Seller declined – source parts from elsewhere                         |                                                              |